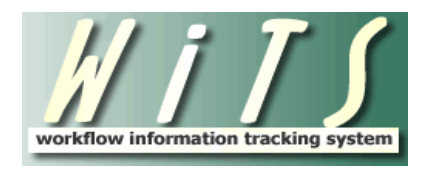

# **USER GUIDE**

# LEAVE WITHOUT PAY (LWOP) & RETURN TO DUTY (RTD)

| WHEN TO USE AND CREATING THE ACTION                                            | 2 |
|--------------------------------------------------------------------------------|---|
| LEAVE WITHOUT PAY (LWOP)                                                       | 2 |
| The first tab to be completed is the <i>Transaction Information</i> :          |   |
| THE NEXT TAB TO BE COMPLETED IS THE EMPLOYEE INFORMATION TAB:                  | 3 |
| THE NEXT TAB TO BE COMPLETED IS THE LEAVE WITHOUT PAY INFORMATION TAB:         | 8 |
| The last tab to be completed is the Final Processing/Authorization tab:        | 9 |
| RETURN TO DUTY (RTD)                                                           |   |
| The first tab to be completed is the <i>Transaction Information</i> :          |   |
| THE NEXT TAB TO BE COMPLETED IS THE EMPLOYEE INFORMATION TAB:                  |   |
| THE NEXT TAB TO BE COMPLETED IS THE RETURN TO DUTY INFORMATION TAB:            |   |
| The last tab to be completed is the <i>Final Processing/Authorization</i> tab: |   |

# When to Use and Creating the Action

The Leave Without Pay and Return to Duty workflows are used to track the processing of the movements of employees into and out of a non-pay/non-duty status. These forms are only to be used when a corresponding personnel action is required. *See <u>OPM's Guide to Processing</u>* <u>Personnel Actions</u> to determine when a personnel action is required.

# Leave Without Pay (LWOP)

The HR Specialist **initiates an LEAVE WITHOUT PAY action** by choosing the **Leave Without Pay process** from the WiTS Action Initiation bizcove:

| 🤗 WITS Action Initiation |                                                                    |                                                                                                    |  |
|--------------------------|--------------------------------------------------------------------|----------------------------------------------------------------------------------------------------|--|
|                          | ▲ Name                                                             | Description                                                                                                    |  |
|                          | Initiate Appointment Process                                       | Process for appointing (hiring) new employees                                                                                                    |  |
|                          | Initiate JCPN                                                      | Process for submitting requests for the creation, modification, activation or deactivation of Job Codes and/or Position Numbers.                                                                               |  |
|                          | Initiate Separation Process                                        | Initiating Action Process for Separation actions                                                                                                    |  |
|                          | Initiating Action Process                                          | Initiating Action Process for HR actions (Awards, Career Change, Change in Work Schedule/Hours, Classification)                                                                                                |  |
| ◄                        | Leave Without Pay                                                  | Process for placing employees in Leave Without Pay status.                                                                                                    |  |
|                          | Recruitment                                                        | Process for initiating recruitment actions                                                                                                    |  |
|                          | Request for HR Systems Access (and User Profile Changes/Deletions) | Process for WITS Super Users, Branch Chiefs, Deputy Division Directors and Division Directors to request new access to HRSS supported systems (Capital HR, eOPF, WITS, HHS Careers, Classification, etc.).     |  |
|                          | Request for HR Systems Support                                     | Process for initiating support requests for HHS Careers, Classification, Portal, WiTS, Capital HR (CHR), etc. Initiate a separate request per system.                                                          |  |
|                          | Return to Duty                                                     | Process for returning employees to duty (placing them back in pay status after LWOP).                                                                                                    |  |
|                          | Special Pay Process                                                | Process for Recruitment Incentives, Relocation Bonuses, Retention Allowances, SLRP, Physicans Comparability Allowances, and Exceptional and Quadrennial Pay Increases that do not require NIH Committee review |  |
|                          |                                                                    | (( <b>1</b> ))))                                                                                                    |  |
|                          |                                                                    | Start                                                                                                    |  |

# The first tab to be completed is the *Transaction Information*:

| <u> </u>                                                                                                    | Leave W                            | /ithout Pay                                                                                                    |                                                                      | National Institutes of Health |
|----------------------------------------------------------------------------------------------------|------------------------------------|----------------------------------------------------------------------------------------------------|----------------------------------------------------------------------|-------------------------------|
| Transaction         Employee         Leave Without           Information         Information         Pay           Information         Information         Pay | Final Processing/<br>Authorization |                                                                                                    |                                                                      |                               |
|                                                                                                    | 31700                              |                                                                                                    | 00/00/0014 05 00 DM                                                  | * Required Fields             |
| WTTS #:<br>Action Type:<br>AO's First Name":<br>AO's Email Address*:<br>Administrative Code":<br>Organization Initials:<br>CSD Branch Chief*:                  | 31596 [Leave Without Pay (LWOP) [  | Date Entered:<br>Date Recvd in HR*:<br>(mm/dd/yyy)<br>AO's Last Name*:<br>(NEC Leader)<br>Global Recruitment?*:<br>Institute/Center*:<br>Proposed Effective Date*:<br>(mm/dd/yyyy)<br>CSD Team Leader*: | 09/29/2014 05:39 PM<br>09/29/2014 2000<br>▼<br>▼<br>▼<br>▼<br>▼<br>▼ |                               |
| CSD HR Specialist*:<br>Final Authorizer*:                                                                                                    | <ul><li>✓</li><li>✓</li></ul>      | CSD HR Assistant*:                                                                                                    | $\checkmark$                                                         |                               |
| Is the package complete?*:<br>Date Missing Docs Email Sent:<br>Date Complete Package Received:                                                                 |                                    | List of Missing Docs/Info (Limit 500 characters)                                                                                                    | $\hat{}$                                                             |                               |
| Priority*:<br>Action Status*:                                                                                                    | High V<br>V                        | Action Status Code*:<br>Action Status Description*:                                                                                                    | <b>v</b>                                                             |                               |
| Comments (Limit 5000 characters)                                                                                                    |                                    |                                                                                                    | $\sim$                                                               |                               |

- WiTS#, Date Entered: System-generated.
- **Date Rec'd in HR:** Enter the date that the Leave Without Pay package was received.
- **AO First Name, Last Name, Email address**: The NED Lookup feature may be used to locate the information for the Administrative Officer or other IC contact if it is unknown.
- *Administrative Code, Institute/Center, Organization Initials*: Enter the Admin Code associated with the action.
- **Proposed Effective Date:** Enter the Proposed Effective Date if needed.
- CSD Branch Chief, CSD Team Leader, CSD HR Specialist, CSD HR Assistant, Final Authorizer: Select the appropriate participants.
- *Is the package complete?:* Indicate whether or not the LWOP package is complete.
- **Date Complete Package Received:** Enter the date that all required documents and/or information needed to process the action were received).

#### The next tab to be completed is the *Employee Information* tab:

| V i T S                                                            |                                     |                                    | Leav | e Without Pay                                     |   | Rational institutes of Haal |
|--------------------------------------------------------------------|-------------------------------------|------------------------------------|------|---------------------------------------------------|---|-----------------------------|
| Transaction Employee<br>Information                                | Leave Without<br>Pay<br>Information | Final Processing/<br>Authorization |      |                                                   |   |                             |
| Employee Information 😧                                             |                                     |                                    |      |                                                   |   | * Required Fields           |
| First Name*:                                                       |                                     |                                    |      | MI:                                               |   |                             |
| Last Name*:<br>(Cap HB Lookup)                                     |                                     |                                    |      | Employee ID*:<br>(No Dashes)                      | [ |                             |
| Employee Email Address*:<br>(Optional for Pay Plana CD, CE, CP, CO | 6, and E1)                          |                                    |      |                                                   |   |                             |
| Position and Pay Informat                                          | ion                                 |                                    |      |                                                   |   |                             |
| Position Title":                                                   |                                     | 1                                  |      | Pay Plan":                                        | • |                             |
| Series":                                                           |                                     | Ū                                  |      | Grade":                                           | - |                             |
| Step":                                                             |                                     | •                                  |      |                                                   |   |                             |
| Position Number*:                                                  |                                     |                                    |      | Job Code*:                                        |   |                             |
| Pay Basis":                                                        |                                     |                                    | •    | CAN":                                             |   |                             |
| Basic Pay":<br>(numbers only(no commas)                            | 0                                   |                                    |      | Adjusted Basic Pay":<br>(numbers only(no commas)) | - |                             |

#### Using the Cap HR Lookup Feature to auto-populate the employee information tab

1. *Click* on the *Cap HR Lookup* link under the 'Employee Last Name' field.

| First Name*:                          |   |  |
|---------------------------------------|---|--|
| Last Name*:<br><u>(Cap HR Lookup)</u> | ← |  |

- 2. Type in part or all of the employee's last name and then *click* the 'Search' button. *To further narrow the list of names returned, you can also add the employee's first name.*
- 3. Locate the employee in the 'Select User' field and then *click* the 'Select' button. *The employee's title and administrative code will be displayed to assist you with your selection*.

| 🧭 Cap HR P                                       | rofile Selector - Windo                                       | ws Internet Explorer                                                                                                    |  |  |  |  |  |  |
|--------------------------------------------------|---------------------------------------------------------------|----------------------------------------------------------------------------------------------------|--|--|--|--|--|--|
|                                                  | Cap HR Profile Search and Selection                           |                                                                                                    |  |  |  |  |  |  |
| Please ente<br>characters)                       | er the employee's last r<br>. You may also enter th           | name or the first part of the employee's last name (Please enter at least two<br>e all or the first part of the employee's first name: |  |  |  |  |  |  |
| Last Name:                                       | D Andrea                                                      | Search                                                                                                    |  |  |  |  |  |  |
| First Name:                                      | Μ                                                             |                                                                                                    |  |  |  |  |  |  |
| Select Empl<br>The employ<br><u>close this p</u> | oyee: DANDREA.MICI<br>ee data is pulled direct<br>opup window | HAEL P - HUMAN RES SPEC(INFO SYS/CLASS) - HNAM425  Select Iy from Cap HR. Please ensure the correct employee has been selected.        |  |  |  |  |  |  |

*WiTS Tip:* Use the Cap HR Lookup feature. It is the only way to generate the 'Employee ID.' WiTS uses the 'Employee ID' to relate other WiTS actions to a specific employee. If you cannot locate the employee using the Cap HR Lookup, please try again using the employee's

legal last name (as listed in Capital HR). If you still encounter issues, please contact HR Systems Support.

#### Important Information about the data from Capital HR

- The WiTS Team downloads processed job, position, employee, and pay data from Capital HR on a bi-weekly basis at the beginning of each pay period.
- The WiTS Team downloads employee information from NED (e.g., email address) on a bi-weekly basis at the beginning of each pay period.
- The WiTS Team downloads the data as-is from Capital HR and NED. Questions regarding the authenticity or integrity of the data should be directed toward the appropriate division or branch in the Office of Human Resources. Questions regarding the employee's email address should be directed to the Administrative Officer.

#### Description of fields on the Employee Information Tab

| Data Fields                                          | Data Fields Auto- Data Source |                                   | Description                                                                                                    |  |  |
|------------------------------------------------------|-------------------------------|-----------------------------------|----------------------------------------------------------------------------------------------------|--|--|
|                                                      | populated?                    |                                   |                                                                                                    |  |  |
| First Name, MI, Last Name                            | $\checkmark$                  | Capital HR                        | Employee's legal name in Capital HR.                                                                                                    |  |  |
| Employee ID                                          | ✓                             | Capital HR                        | Employee's identification number (ID) in Capital HR.                                                                                                    |  |  |
| Employee Email Address                               | ✓                             | NIH Enterprise<br>Directory (NED) | Employee's email address in NED.                                                                                                    |  |  |
| Position Title, Pay Plan, Series,<br>Grade, and Step | ✓                             | Capital HR                        | Employee's classified or official position information and Step in Capital HR.                                                                                                    |  |  |
| Job Code and Position Number                         | ~                             | Capital HR                        | The Job Code (job grouping category) associated to<br>the employee's official position. The unique Position<br>Number associated to the Job Code.                                                                                                    |  |  |
| CAN                                                  | ~                             | Capital HR                        | The Common Accounting Number (accounting code)<br>used to determine the source of funds to<br>compensate the employee.                                                                                                    |  |  |
| Pay Basis                                            | ✓                             | Capital HR                        | The duration for which the employee's pay is quoted.                                                                                                    |  |  |
| Basic Pay                                            | ~                             | Capital HR                        | The employee's pay before any locality or special rate adjustment. This is the same pay as block 12A on the employee's SF-50.                                                                                                    |  |  |
| Adjusted Basic Pay                                   | ~                             | Capital HR                        | The employee's pay after the locality and special rate<br>adjustment. This does not represent the employee's<br>Total Compensation, which can include additional<br>allowances or incentives. This is the same pay as<br>block 12C on the employee's SF-50. |  |  |
| Pay Band*                                            | ×                             | N/A                               | <i>Only applicable for Pay Plans AD, RF, or RG.</i> The Employee's Pay Band associated with their Category on the Title 42 Pay Model.                                                                                                    |  |  |
| Pay Tier*                                            | ×                             | N/A                               | Only applicable for Pay Plans AD, RF, or RG. The<br>Employee's Pay Tier associated with their Pay Band<br>on the Title 42 Pay Model.                                                                                                    |  |  |
| Category*                                            | ×                             | N/A                               | <i>Only applicable for Pay Plans AD, RF, or RG.</i> The Employee's Category on the Title 42 Pay Model.                                                                                                    |  |  |

\*For more information, reference the Title 42 Pay Model on the <u>Title 42 webpage on the OHR Intranet</u>.

#### Communication Point

After the Transaction Tab and the employee's basic information (first/last name, email address, position information) has been completed, the **HRS selects "Send Pkg Rec'd Email"** from the routing menu to send an email notice to the AO or other IC contact advising them that the LWOP action has been received in HR.

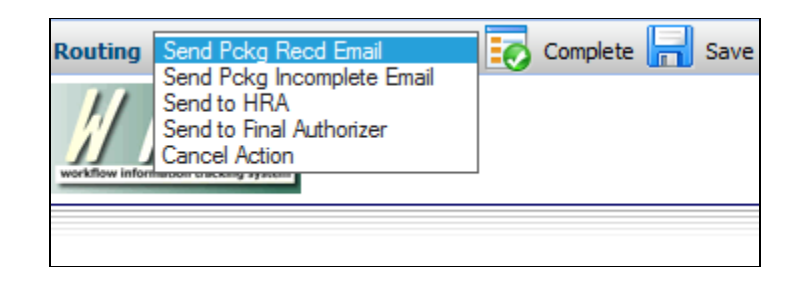

Subject: Leave Without Pay Action Initiated for Hunter Smith- WiTS #22065

Your Leave Without Pay action for Hunter Smith in the CC CC, administrative code HNJ, has been initiated by the Office of Human Resources. It has been assigned #22065 as the Workflow information Tracking System (WiTS) number; please include this number with all inquiries.

You will be contacted if any further information is needed. Otherwise, you will be contacted when the LWOP action is processed.

You can view this action from your CC Report List located on the Admin/Managers page in the HR Community on the NIH Portal at: http://hr.od.nih.gov/admincommunity.htm.

For more information on WiTS, please refer to the Office of Human Resources website at: http://hr.od.nih.gov/hrsystems/staffing/wits/default.htm.

If the package is incomplete, the **HRS selects "Send Pkg Incomplete Email"** from the routing menu to send an email notice to the AO or other IC contact advising them that the LWOP action has been received in HR, but is missing needed documents or other information.

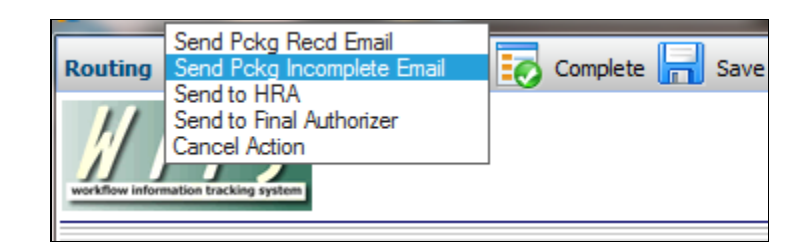

Subject: Leave Without Pay Action for Hunter Smith- WiTS #22065-Documentation/Information Needed

Your Leave Without Pay action for Hunter Smith in CC, administrative code HNJ, has been received in the Office of Human Resources. It has been assigned #22065 as the Workflow information Tracking System (WiTS) Transaction Number, please include this number with all inquiries.

However, we have determined that needed information/documentation in support of this action has not been received. Please see below for more details and submit the needed documents as soon as possible. If you have questions, please contact testere.

We have not received the following: paperwork

You can view this action from your CC Report List located on the Admin/Managers page in the HR Community on the NIH Portal at: <a href="http://hr.od.nih.gov/admincommunity.htm">http://hr.od.nih.gov/admincommunity.htm</a>. For more information about WiTS, please refer to the Office of Human Resources website at: <a href="http://hr.od.nih.gov/hrsystems/staffing/wits/default.htm">http://hr.od.nih.gov/admincommunity.htm</a>. For more information about WiTS, please refer to the Office of Human Resources website at: <a href="http://hr.od.nih.gov/hrsystems/staffing/wits/default.htm">http://hr.od.nih.gov/hrsystems/staffing/wits/default.htm</a>.

Note: At any time in the process, the HR Specialist has the option of selecting "Send to HRA" from the routing menu to send the action to the HR Assistant for completion.

# The next tab to be completed is the *Leave Without Pay Information* tab:

| interestion tracking system                        | Leave Without Pay                  |                     |   | HR |            | A.    |
|----------------------------------------------------|------------------------------------|---------------------|---|----|------------|-------|
| Transaction Employee La<br>Information Information | eave Without<br>Pay<br>Information |                     |   |    |            |       |
| LWOP NTE Date*:<br>Benefits Type*:                 | FEGU<br>FEHBP<br>FEHBP-TCC<br>TSP  | Federal Benefits* : | × | *  | Required F | ields |

- *LWOP NTE Date:* Enter the not-to-exceed date of the LWOP action.
- *Federal Benefits:* Indicate whether or not the employee is receiving Federal benefits.
- **Benefits Type:** If applicable, select the type(s) of benefits the employee is receiving.

After these three tabs have been completed, the action is sent to the Final Authorizer for final processing.

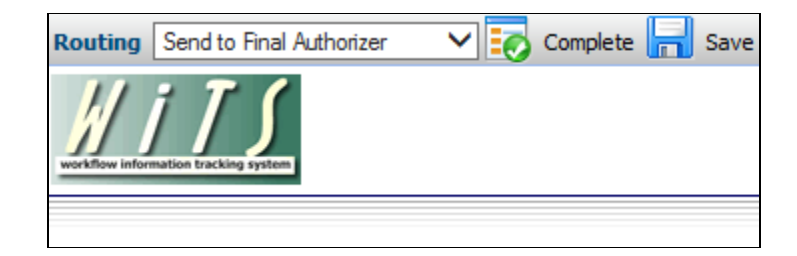

#### The last tab to be completed is the *Final Processing/Authorization* tab:

The Final Authorizer reviews the information on all tabs and enters the *Effective Date* and the *Date Pro'd in Capital HR*.

| <u>   i T S</u>                                 | Leave Without Pay                                    |                   |
|-------------------------------------------------|------------------------------------------------------|-------------------|
| Transaction Employee<br>Information Information | Leave Without Final Processing/<br>Pay Authorization |                   |
| Effective Date*:                                | Date Pro'd in Capital HR*:                           | * Required Fields |

If complete, Final Authorizer selects "Completed – Send Email Notification" and clicks on Complete the WiTS action and move it to Archives.

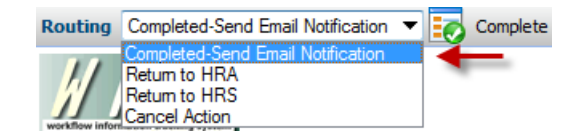

An email notice that the LWOP action has been processed by HR is sent to the addressee(s) shown in the AO's Email Address field on the form.

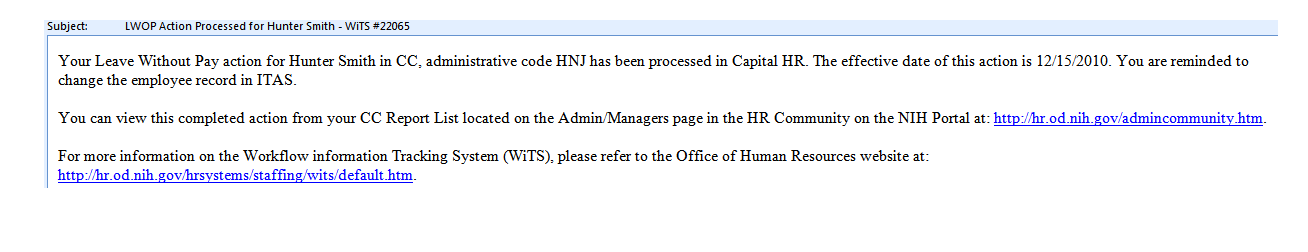

# Return to Duty (RTD)

The HR Specialist **initiates a RETURN TO DUTY action** by choosing the **RTD Process** from the WiTS Action Initiation bizcove:

| 8 | 🔋 WiTS Action Initiation                                           |                                                                                                    |  |  |
|---|--------------------------------------------------------------------|----------------------------------------------------------------------------------------------------|--|--|
|   | ▲ Name                                                             | Description                                                                                                    |  |  |
| Г | Initiate Appointment Process                                       | Process for appointing (hiring) new employees                                                                                                    |  |  |
| Γ | Initiate JCPN                                                      | Process for submitting requests for the creation, modification, activation or deactivation of Job Codes and/or Position Numbers.                                                                               |  |  |
| Г | Initiate Separation Process                                        | Initiating Action Process for Separation actions                                                                                                    |  |  |
|   | Initiating Action Process                                          | Initiating Action Process for HR actions (Awards, Career Change, Change in Work Schedule/Hours, Classification)                                                                                                |  |  |
| Г | Leave Without Pay                                                  | Process for placing employees in Leave Without Pay status.                                                                                                    |  |  |
| Г | Recruitment                                                        | Process for initiating recruitment actions                                                                                                    |  |  |
|   | Request for HR Systems Access (and User Profile Changes/Deletions) | Process for WITS Super Users, Branch Chiefs, Deputy Division Directors and Division Directors to request new access to HRSS supported systems (Capital HR, eOPF, WITS, HHS Careers, Classification, etc.).     |  |  |
| Ε | Request for HR Systems Support                                     | Process for initiating support requests for HHS Careers, Classification, Portal, WiTS, Capital HR (CHR), etc. Initiate a separate request per system.                                                          |  |  |
| V | Return to Duty                                                     | Process for returning employees to duty (placing them back in pay status after LWOP).                                                                                                    |  |  |
| Г | Special Pay Process                                                | Process for Recruitment Incentives, Relocation Bonuses, Retention Allowances, SLRP, Physicans Comparability Allowances, and Exceptional and Quadrennial Pay Increases that do not require NIH Committee review |  |  |
|   |                                                                    |                                                                                                    |  |  |
|   |                                                                    | Start                                                                                                    |  |  |

### The first tab to be completed is the *Transaction Information*:

| <u># i T \$</u>                                                                                  | Return                             | To Duty                                          |                     | National Institutes of Health |
|--------------------------------------------------------------------------------------------------|------------------------------------|--------------------------------------------------|---------------------|-------------------------------|
|                                                                                                  |                                    |                                                  |                     |                               |
| Transaction<br>Information         Employee<br>Information         Return to Duty<br>Information | Final Processing/<br>Authorization |                                                  |                     |                               |
|                                                                                                  |                                    |                                                  |                     | * Required Fields             |
| WITS #:                                                                                          | 31597                              | Date Entered:                                    | 09/29/2014 05:42 PM |                               |
| Action Type:                                                                                     | Return to Duty                     | Date Recv'd in HR*:<br>(mm/dd/yyyy)              | 09/29/2014          |                               |
| AO's First Name*:                                                                                |                                    | AO's Last Name*:                                 |                     |                               |
| AO's Email Address*:                                                                             |                                    | Global Recruitment?*:                            | ~                   |                               |
| Administrative Code*:                                                                            |                                    | Institute/Center*:                               |                     |                               |
| Organization Initials:                                                                           |                                    | Proposed Effective Date*:<br>(mm/dd/yyyy)        | 700                 |                               |
| CSD Branch Chief*:                                                                               | $\overline{}$                      | CSD Team Leader*:                                | ~                   |                               |
| CSD HR Specialist*:                                                                              | $\overline{\checkmark}$            | CSD HR Assistant*:                               | ~                   |                               |
| Final Authorizer*:                                                                               | ~<br>~                             |                                                  |                     |                               |
| Is the package complete?*:                                                                       | $\checkmark$                       | List of Missing Docs/Info (Limit 500 characters) |                     |                               |
| Date Missing Docs Email Sent:                                                                    |                                    |                                                  | ~                   |                               |
| Date Complete Package Received:                                                                  | 1702 -                             |                                                  | $\checkmark$        |                               |
| Driority*•                                                                                       | High                               | Action Status Code*.                             |                     |                               |
| Action Status*:                                                                                  |                                    | Action Status Description*:                      |                     |                               |
| Comments (Limit 5000 characters)                                                                 |                                    |                                                  | $\hat{}$            |                               |

- WiTS#, Date Entered: System-generated.
- **Date Rec'd in HR:** Enter the date that the Return to Duty package was received.
- **AO First Name, Last Name, Email address**: The NED Lookup feature may be used to locate the information for the Administrative Officer or other IC contact if it is unknown.
- *Administrative Code, Institute/Center, Organization Initials*: Enter the Admin Code associated with the action.
- **Proposed Effective Date:** Enter the Proposed Effective Date if needed.
- CSD Branch Chief, CSD Team Leader, CSD HR Specialist, CSD HR Assistant, Final Authorizer: Select the appropriate participants.
- *Is the package complete?:* Indicate whether or not the LWOP package is complete.
- **Date Complete Package Received:** Enter the date that all required documents and/or information needed to process the action were received).

#### The next tab to be completed is the *Employee Information* tab:

| /////                                                                     |                                    | turn To Duty                                        | Reference of Heritage of Heritage of Herit |
|---------------------------------------------------------------------------|------------------------------------|-----------------------------------------------------|----------------------------------------------------------------------------------------------------|
| ransaction Employee Return to Duty<br>Information Information             | Final Processing/<br>Authorization |                                                     |                                                                                                    |
| Employee Information 🚱                                                    |                                    |                                                     | * Required Fields                                                                                                    |
| First Name":                                                              |                                    | ME                                                  |                                                                                                    |
| ast Name*:                                                                |                                    | Employee ID*:<br>(m.Barbar)                         |                                                                                                    |
| mployee Email Address":<br>Optional for Pay Plana ED, EE, EF, EG, and EI) |                                    |                                                     |                                                                                                    |
| Position and Pay Information                                              |                                    |                                                     |                                                                                                    |
| osition Title*:                                                           |                                    | Pay Plan*:                                          |                                                                                                    |
| ienes":                                                                   |                                    | Grade*:                                             | -                                                                                                    |
| tep":                                                                     | -                                  |                                                     |                                                                                                    |
| osition Number":                                                          |                                    | Job Code":                                          |                                                                                                    |
| ay Basis":                                                                | •                                  | CAN*:                                               |                                                                                                    |
| Basic Pay":<br>(numbers only(no commas)) 🕹                                |                                    | Adjusted Basic Pay":<br>(numbers only(no commas)) 🚱 |                                                                                                    |

#### Using the Cap HR Lookup Feature to auto-populate the employee information tab

4. *Click* on the *Cap HR Lookup* link under the 'Employee Last Name' field.

| First Name*:                   |          |  |
|--------------------------------|----------|--|
| Last Name*:<br>(Cap HR Lookup) | <b>—</b> |  |

- 5. Type in part or all of the employee's last name and then *click* the 'Search' button. *To further narrow the list of names returned, you can also add the employee's first name.*
- 6. Locate the employee in the 'Select User' field and then *click* the 'Select' button. *The employee's title and administrative code will be displayed to assist you with your selection.*

| 🥭 Cap HR Pi                                                                                                    | rofile Selector - Wind | Jows Internet Explorer | ٢ |  |  |
|----------------------------------------------------------------------------------------------------|------------------------|------------------------|---|--|--|
| Cap HR Profile Search and Selection                                                                                                    |                        |                        |   |  |  |
| Please enter the employee's last name or the first part of the employee's last name (Please enter at least two<br>characters). You may also enter the all or the first part of the employee's first name:                                                                                                    |                        |                        |   |  |  |
| Last Name:                                                                                                    | D Andrea               | Search                 |   |  |  |
| First Name:                                                                                                    | М                      |                        |   |  |  |
| Select Employee: D ANDREA.MICHAEL P - HUMAN RES SPEC(INFO SYS/CLASS) - HNAM425  The employee data is pulled directly from Cap HR. Please ensure the correct employee has been selected. <a href="https://class.org/linearity-temployee-linearity-temployee-linearity-templ</th> |                        |                        |   |  |  |

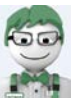

**WiTS Tip:** Use the Cap HR Lookup feature. It is the only way to generate the 'Employee ID.' WiTS uses the 'Employee ID' to relate other WiTS actions to a specific employee. If you cannot locate the employee using the Cap HR Lookup, please try again using the employee's legal last name (as listed in Capital HR). If you still encounter issues, please contact HR Systems Support.

#### Important Information about the data from Capital HR

- The WiTS Team downloads processed job, position, employee, and pay data from Capital HR on a bi-weekly basis at the beginning of each pay period.
- The WiTS Team downloads employee information from NED (e.g., email address) on a bi-weekly basis at the beginning of each pay period.
- The WiTS Team downloads the data as-is from Capital HR and NED. Questions regarding the authenticity or integrity of the data should be directed toward the appropriate division or branch in the Office of Human Resources. Questions regarding the employee's email address should be directed to the Administrative Officer.

#### Description of fields on the Employee Information Tab

| Data Fields                                          | Auto-        | Data Source                       | Description                                                                                                    |
|------------------------------------------------------|--------------|-----------------------------------|----------------------------------------------------------------------------------------------------|
|                                                      | populated    |                                   |                                                                                                    |
| First Name, MI, Last Name                            | v            | Capital HR                        | Employee's legal name in Capital HR.                                                                                                    |
| Employee ID                                          | $\checkmark$ | Capital HR                        | Employee's identification number (ID) in Capital HR.                                                                                                    |
| Employee Email Address                               | ~            | NIH Enterprise<br>Directory (NED) | Employee's email address in NED.                                                                                                    |
| Position Title, Pay Plan, Series,<br>Grade, and Step | ✓            | Capital HR                        | Employee's classified or official position information and Step in Capital HR.                                                                                                    |
| Job Code and Position Number                         | ✓            | Capital HR                        | The Job Code (job grouping category) associated to<br>the employee's official position. The unique Position<br>Number associated to the Job Code.                                                                                                    |
| CAN                                                  | ~            | Capital HR                        | The Common Accounting Number (accounting code)<br>used to determine the source of funds to<br>compensate the employee.                                                                                                    |
| Pay Basis                                            | ✓            | Capital HR                        | The duration for which the employee's pay is quoted.                                                                                                    |
| Basic Pay                                            | ~            | Capital HR                        | The employee's pay before any locality or special rate adjustment. This is the same pay as block 12A on the employee's SF-50.                                                                                                    |
| Adjusted Basic Pay                                   | ~            | Capital HR                        | The employee's pay after the locality and special rate<br>adjustment. This does not represent the employee's<br>Total Compensation, which can include additional<br>allowances or incentives. This is the same pay as<br>block 12C on the employee's SF-50. |
| Pay Band*                                            | ×            | N/A                               | <i>Only applicable for Pay Plans AD, RF, or RG.</i> The Employee's Pay Band associated with their Category on the Title 42 Pay Model.                                                                                                    |
| Pay Tier*                                            | ×            | N/A                               | Only applicable for Pay Plans AD, RF, or RG. The<br>Employee's Pay Tier associated with their Pay Band<br>on the Title 42 Pay Model.                                                                                                    |
| Category*                                            | ×            | N/A                               | <i>Only applicable for Pay Plans AD, RF, or RG.</i> The Employee's Category on the Title 42 Pay Model.                                                                                                    |

\*For more information, reference the Title 42 Pay Model on the <u>Title 42 webpage on the OHR Intranet</u>.

#### Communication Point

After the Transaction Tab and the employee's basic information (first/last name, email address, position information) has been completed, the **HRA selects "Send Pkg Rec'd Email"** from the routing menu to send an email notice to the AO or other IC contact advising them that the RTD action has been received in HR.

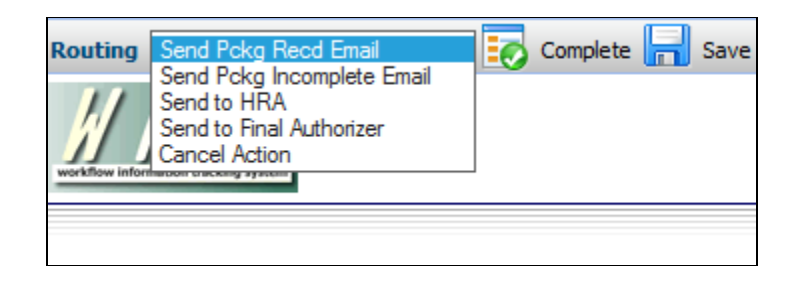

Subject: Return to Duty Action Initiated for Graham Gano- WiTS #22066

Your Return to Duty Action action for Graham Gano in the CC CC, administrative code HNJ, has been initiated by the Office of Human Resources. It has been assigned #22066 as the Workflow information Tracking System (WiTS) number; please include this number with all inquiries.

You will be contacted if any further information is needed. Otherwise, you will be contacted when the RTD action is processed.

You can view this action from your CC Report List located on the Admin/Managers page in the HR Community on the NIH Portal at: http://hr.od.nih.gov/admincommunity.htm.

For more information on WiTS, please refer to the Office of Human Resources website at: http://hr.od.nih.gov/hrsystems/staffing/wits/default.htm.

If the package is incomplete, the **HRA selects "Send Pkg Incomplete Email"** from the routing menu to send an email notice to the AO or other IC contact advising them that the RTD action has been received in HR, but is missing needed documents or other information.

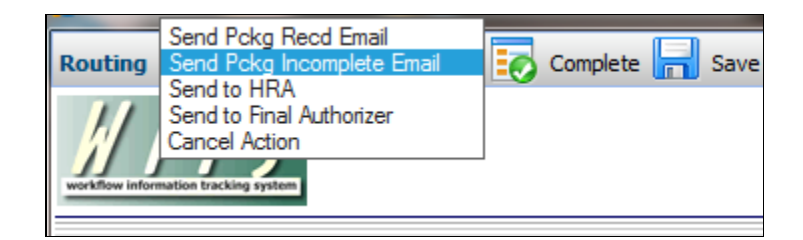

Subject: Return to Duty Action for Graham Gano- WiTS #22066-Documentation/Information Needed

Your Return to Duty action for Graham Gano in CC, administrative code HNJ, has been received in the Office of Human Resources. It has been assigned #22066 as the Workflow information Tracking System (WiTS) Transaction Number; please include this number with all inquiries.

However, we have determined that needed information/documentation in support of this action has not been received. Please see below for more details and submit the needed documents as soon as possible. If you have questions, please contact testere.

We have not received the following: paperwork.

You can view this action from your CC Report List located on the Admin/Managers page in the HR Community on the NIH Portal at: <a href="http://hr.od.nih.gov/admin.community.htm">http://hr.od.nih.gov/admin.community.htm</a>. For more information about WiTS, please refer to the Office of Human Resources website at: <a href="http://hr.od.nih.gov/arsystems/staffing/wits/default.htm">http://hr.od.nih.gov/admin.community.htm</a>.

# The next tab to be completed is the *Return to Duty Information* tab:

| <u>          </u>                                 | Return To Duty                                    |                   |
|---------------------------------------------------|---------------------------------------------------|-------------------|
| Transaction Employee (<br>Information Information | Return to Duty Final Processing/<br>Authorization |                   |
| Return to Duty Date*:                             |                                                   | * Required Fields |

• *Return to Duty Date*: Enter the date that the employee will be returning pay status.

Note: The HR Assistant must select "Send to HRS" from the routing menu to send the action to the HR Specialist for review. The HRS then selects "Send to Final Authorizer" to send the action to the Final Authorizer for final processing.

| Routing        | Send to Final Authorizer        | ~ 5 | Complete | H | Save |
|----------------|---------------------------------|-----|----------|---|------|
| workflow infor | i I S<br>mation tracking system |     |          |   |      |
|                |                                 |     |          |   |      |

# The last tab to be completed is the *Final Processing/Authorization* tab:

The Final Authorizer reviews the information on all tabs and enters the *Effective Date* and the *Date Pro'd in Capital HR*.

|                                                 | Return To Duty                                                |           |           |
|-------------------------------------------------|---------------------------------------------------------------|-----------|-----------|
| Transaction Employee<br>Information Information | Return to Duty Final Processing/<br>Information Authorization |           |           |
| Effective Date*:                                | Date Pro'd in Capital HR*:                                    | * Require | ed Fields |

If complete, SPA selects "Completed – Send Email Notification" and clicks on 🐼 to complete the WiTS action and move it to Archives.

| Routing | Completed-Send Email Notification 🔻                                                  | Complete |
|---------|--------------------------------------------------------------------------------------|----------|
|         | Completed-Send Email Notification<br>Return to HRA<br>Return to HRS<br>Cancel Action | -        |

An email notice that the RTD action has been processed by HR is sent to the addressee(s) shown in the AO's Email Address field on the form.

Subject: Return to Duty Action Processed for Graham Gano - WITS #22066
Your Return to Duty action for Graham Gano in CC, administrative code HNJ, has been processed in Capital HR. The effective date of this action is 12/15/2010. You are reminded to change / update the employee's record in ITAS.
You can view this action from your CC Report List located on the Admin/Managers page in the HR Community on the NIH Portal at: <a href="http://hr.od.nih.gov/admincommunity.htm">http://hr.od.nih.gov/admincommunity.htm</a>.

For more information on the Workflow information Tracking System (WiTS), please refer to the Office of Human Resources website at: http://hr.od.nih.gov/hrsystems/staffing/wits/default.htm.